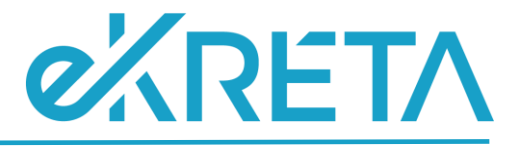

# **Tanuló (tanév eleje) -**Adatszolgáltatás

SEGÉDLET

Verziószám: 1.0

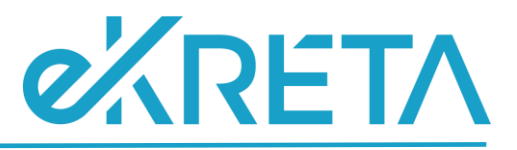

## Tartalom

| BEVEZETŐ                                             | 3 |
|------------------------------------------------------|---|
| ADATSZOLGÁLTATÁS TÁBLA ALAP SZABÁLYRENDSZERE         | 3 |
| ADATSZOLGÁLTATÁS TÁBLA KITÖLTÉSÉNEK SZABÁLYRENDSZERE | 3 |

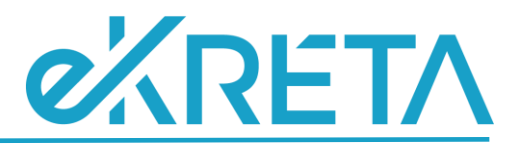

#### Bevezető

A 2021/2022. tanév elejére vonatkozóan a tanulókhoz kapcsolódó adatok szolgáltatása is szükséges a SZIR-STAT tekintetében.

A felületen megtalálható ellenőrző táblázat az adatszolgáltatás során átadandó adatok ellenőrzésére szolgál, amennyiben a statisztikai adatszolgáltatásra vonatkozóan nem megfelelő adat szerepel a táblázatban, a KRÉTA rendszerben szükséges az adatokat javítani, az Excel csak tájékoztató jellegű, annak módosítása nincs befolyással az adatszolgáltatásra. Az adatok KRÉTA rendszerben történő javítását követően, az ellenőrző táblázatban már a módosításoknak megfelelően kerülnek megjelenítésre az adatok.

Az alábbiakban az adatszolgáltatásra vonatkozó általános szabályrendszer, illetve az automatikusan kitöltött értékek kalkulációinak szabályrendszere kerül kifejtésre.

### Adatszolgáltatás tábla alap szabályrendszere

- Az ellenőrző táblázat a 2021/2022. tanévre vonatkozó nyitó adatokat tartalmazza.
- Kizárólag aktív osztályba sorolással rendelkező tanulók kerülnek megjelenítésre
- Az ellenőrző táblázatban az 'Alapfokú művészetoktatás' ellátott feladatra vonatkozó adatok nem kerülnek megjelenítésre, mivel külön adatszolgáltatási tábla vonatkozik az AMI-ra.

#### Adatszolgáltatás tábla kitöltésének szabályrendszere

- A oszlop Tanuló (Oktatási azonosító): Adott tanuló adatlapján megtalálható 'Oktatási azonosító' mező értéke.
- B oszlop Intézmény OM azonosító: Nyilvántartás menüpont alatt az Intézményi adatoknál megjelenített 'OM azonosító'.
- Coszlop Intézmény név: Nyilvántartás menüpont alatt az Intézményi adatoknál megjelenített 'Intézmény hivatalos neve'.
- D oszlop Intézmény székhely település név: Nyilvántartás menüpont alatt az Intézményi adatoknál megjelenített 'Helységnév'.
- E oszlop Intézmény székhely település irányítószám: Nyilvántartás menüpont alatt az Intézményi adatoknál megjelenített 'Irányítószám'.
- F oszlop Intézmény székhely cím: Nyilvántartás menüpont alatt az Intézményi adatoknál megjelenített 'Közterület név' + 'Közterület jellege' + 'Házszám' értéke.
- G oszlop Intézmény székhely e-mail: Nyilvántartás menüpont alatt az Intézményi adatoknál megjelenített 'Email cím'. Amennyiben a mezőhöz nincs megadva érték a felületen, a cellában '-' kerül megjelenítésre.
- H oszlop Feladatellátási hely azonosító/Működési hely hosszú azonosító: Nyilvántartás menüpont alatt az Intézményi adatoknál megtalálható Intézmény OM azonosítója /Tanuló osztályához beállított feladatellátási helyhez rendelt KIR Feladatellátási hely sorszáma
- I oszlop Feladatellátási hely név: A tanuló adott osztályának adatlapján beállított feladatellátási helyhez tartozó működési hely neve. Nyilvántartás menüpont alatt az

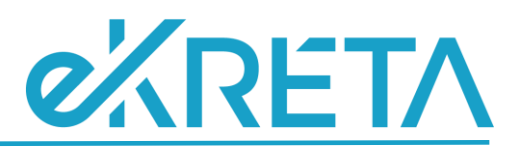

Intézményi adatoknál megtalálható, az adott működési helyhez rögzített 'Működési hely neve' mező értéke.

- J oszlop Feladatellátási hely település név: A tanuló adott osztályának adatlapján beállított feladatellátási helyhez tartozó működési hely helységneve. Nyilvántartás menüpont alatt az Intézményi adatoknál megtalálható, az adott működési helyhez rögzített 'Helység név' mező értéke.
- K oszlop Feladatellátási hely település irányítószám: A tanuló adott osztályának adatlapján beállított feladatellátási helyhez tartozó működési hely irányítószám. Nyilvántartás menüpont alatt az Intézményi adatoknál megtalálható, az adott működési helyhez rögzített 'Irányítószám' mező értéke.
- L oszlop Feladatellátási hely cím: A tanuló adott osztályának adatlapján beállított feladatellátási helyhez tartozó működési hely címe. Nyilvántartás menüpont alatt az Intézményi adatoknál megtalálható, az adott működési helyhez rögzített 'Közterület név' + 'Közterület jellege' + 'Házszám' mezők értéke.
- M oszlop Feladatellátási hely e-mail: A tanuló adott osztályának adatlapján beállított feladatellátási helyhez tartozó működési hely email címe. Nyilvántartás menüpont alatt az Intézményi adatoknál megtalálható, az adott működési helyhez rögzített 'E-mail cím' mező értéke. Amennyiben a mezőhöz nincs megadva érték a felületen, a cellában '-' kerül megjelenítésre.
- N oszlop Lakóhely-tanuló lakóhely település: Amennyiben a tanuló adatlapján, az 'Elérhetőségek' fülön nem kerül rögzítésre cím, a cellában '-' érték jelenik meg. Megadott cím(ek) esetében az adott címhez tartozó 'Helység név' mező értéke kerül megjelenítésre a cellában. Mivel a KRÉTA rendszerben több féle cím is rögzíthető, az alábbi sorrend került meghatározásra a címhez rögzíthető 'Cím típusa' érték figyelembe vételével/megjelenítésével kapcsolatban:
  - 1. Állandó lakcím
  - 2. Tartózkodási hely
  - 3. Ideiglenes lakcím
  - 4. Intézménycím
  - 5. Na

O oszlop - Lakóhely - szülő állandó lakóhely település: A rendszerbe rögzített cím(ek) esetében, az adott címhez tartozó 'Helység név' mező értéke kerül megjelenítésre a cellában. Mivel egy tanulóhoz több gondviselő is rögzíthető a rendszerben, az alábbi szabályrendszer szerint kerülnek besorolásra a szülők, gondviselők:

- Kizárólag bővített jogosultsággal rendelkező gondviselő kerül vizsgálatra.
- Ha 1 törvényes képviselő van jelölve az adott tanulónál– a törvényes képviselő
- Ha több törvényes képviselő is szerepel a rendszerben az adott tanulónál:
  - Édesapa (ha törvényes képviselők között szerepel)
  - Édesanya (ha törvényes képviselő, és nincs a törvényes képviselők között édesapa)
  - A legutoljára rögzített törvényes képviselő (amennyiben nincs a törvényes képviselők között édesapa és édesanya)
- Ha nincs törvényes képviselő a rendszerben az adott tanulónál:
  - 🕨 Édesapa
  - Édesanya (ha nincs édesapa a gondviselők között)

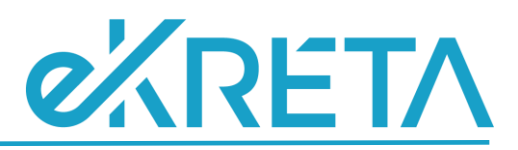

- Legutóbb rögzített gondviselő (amennyiben nincs édesapa és édesanya a gondviselők között)
- Amennyiben nincs gondviselő a tanuló címét kell venni az N oszlop szabályai szerint.
- Amennyiben a gondviselőhöz nincs rögzítve cím, a tanuló címét kell venni az N oszlop szabályai szerint.
- Amennyiben nincs gondviselőhöz cím rögzítve vagy nincs eleve gondviselő rögzítve a tanulóhoz és a tanulónál sincs cím '-' kerül megjelenítésre a cellában.
- Poszlop Lakóhely külföldi állampolgár tartózkodási hely település: Azon tanulók esetében, akiknél az adatlapon megjelenített 'Állampolgárság' vagy 'Állampolgárság 2' mező egyikében a 'magyar' érték került beállításra, a cellában '-' érték kerül megjelenítésre. Amennyiben egyik megjelölt mező értéke sem 'magyar' az 'Elérhetőségek' fülön rögzített 'Tartózkodási hely' típusú címhez rögzített 'Helység név' mező értéke kerül megjelenítésre, a cellában. Amennyiben a külföldi állampolgár tanulóhoz nem került cím rögzítésre, a cellában '-' érték jelenik meg.
- Q oszlop Tanuló koréve: Életkor meghatározásának szabálya az adatszolgáltatás évében december 31-ig betöltött életévek száma (adatgyűjtés éve - születési év).
- R oszlop Tanuló jogviszonya: Tanulói adatlapon a szakképzési juttatások fülön beállított 'Jogviszony' mező értéke. Amennyiben nincs beállítva érték '-' jelenik meg.
- Soszlop Nem: A cellában, az adott tanuló adatlapján megtalálható 'Neme' mezőhöz beállított érték kerül megjelenítésre.
- T oszlop Feladatellátási hely típus/ellátott feladat: A tanuló adott osztályának adatlapján beállított feladatellátási helyhez tartozó ellátott feladat.
- U oszlop Tantervi jellemző: Tanuló adatlapján, a 'Tanügy' fülön megtalálható 'Tantervi jellemző' mező értéke. Amennyiben a mezőhöz nincs érték beállítva, a cellában '-' érték jelenik meg.
- V oszlop Munkarend: A tanuló adott osztályának adatlapján beállított 'Képzés típusa' mező értéke. Amennyiben az adott mezőhöz 'Na' érték került beállításra, a cellában '-' jelenik meg.
- W oszlop Évfolyam: Tanuló adott osztályának adatlapján beállított 'Évfolyam neve' mező értéke. 'Összevont évfolyam' esetén, a tanuló adatlapján, a 'Tanügy' fülön beállított 'Összevont osztály évfolyam' mező érték. Amennyiben az osztály adatlapján az évfolyamhoz 'Na' érték került beállításra, vagy összevont évfolyam esetén a tanulónál 'Na' érték szerepel, vagy a tanulóhoz nem került beállításra az évfolyam, az adott cellában '-' kerül megjelenítésre.
- X oszlop Ágazat: A tanuló adatlapján a 'Tanügyi adatok' fülön beállított, az alábbi képzési jellemző blokkok megjelölt mezőinek értéke:
  - Új Szkt. Szakmajegyzék Ágazat
  - Nkt. Szakgimnáziumban oktatható szakképesítések Tanulmányi terület
  - Régi Szkt. OKJ Ágazat

Amennyiben a fent megjelölt mezők esetében 'Na' érték került beállításra, a cellában '-' érték jelenik meg.

- Y oszlop Szakképesítés/szakképesítés-ráépülések/szakma azonosító kód (a régi OKJ és az új Szakmajegyzék szerinti szakmák egyaránt): A tanuló adatlapján a 'Tanügyi adatok' fülön beállított, az alábbi képzési jellemző blokkok mező értékeinek azonosító kódja:
  - Új Szkt. Szakmajegyzék Szakma

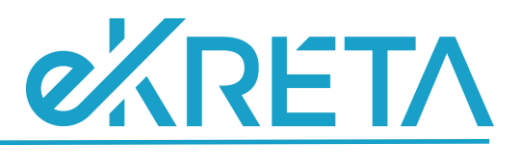

- Nkt. Szakgimnáziumban oktatható szakképesítések Szakképesítés
- Régi Szkt. OKJ Szakképesítés

Amennyiben a fent megjelölt mezők esetében 'Na' érték került beállításra, a cellában '-' érték jelenik meg.

Z oszlop - Szakképesítések/szakképesítés-ráépülések/szakma megnevezése (a régi OKJ és az új Szakmajegyzék szerinti szakmák egyaránt): A tanuló adatlapján a 'Tanügyi adatok' fülön beállított, az alábbi képzési jellemző blokkok mező értékeinek megnevezése:

- Új Szkt. Szakmajegyzék Szakma
- Nkt. Szakgimnáziumban oktatható szakképesítések Szakképesítés
- Régi Szkt. OKJ Szakképesítés

Amennyiben a fent megjelölt mezők esetében 'Na' érték került beállításra, a cellában '-' érték jelenik meg.

- AA oszlop Állampolgárság országa 1: Tanulói adatlapon az 'Állampolgárság' mező értéke.
- AB oszlop Állampolgárság országa 2: Tanulói adatlapon az 'Állampolgárság 2' mező értéke. Amennyiben az 'Állampolgárság' és 'Állampolgárság 2' mezők értéke egyezik, az érték csak az az AA oszlopban kerül megjelenítésre. Amennyiben a felületen nem került beállításra az 'Állampolgárság 2' mező vagy megegyezik az 'Állampolgárság' mező értékével, a cellában '-' kerül megjelenítésre.
- AC oszlop Sajátos nevelési igény: Testreszabás beállítástól függ, hogy az intézmény kezeli-e ezeket az adatokat. Amennyiben az intézmény nem kezeli, a cellában '-' jelenik meg. Tanuló adatlapján, az SNI/BTMN fülön, amennyiben jelölve van a 'Sajátos nevelési igényű' jelölőnégyzet, a cellában 'Igen' érték, amennyiben nincs jelölve, 'Nem' érték jelenik meg.
- AD oszlop Sajátos nevelési igény gyógypedagógiai tanterv szerint nevelt: Testreszabás beállítástól függ, hogy az intézmény kezeli-e ezeket az adatokat. Amennyiben az intézmény nem kezeli ezeket az adatokat, a cellában '-' jelenik meg. Tanulói adatlapon az SNI/BTMN fülön amennyiben jelölve van a 'Sajátos nevelési igényű' jelölőnégyzet ÉS a tanuló adott osztályánál jelölve van a 'Gyógypedagógiai/logopédiai' jelölőnégyzet "Igen" érték, amennyiben az osztálynál nincs jelölve a 'Gyógypedagógiai/logopédiai' jelölőnégyzet mező 'Nem' érték kerül megjelenítésre a cellában. Amennyiben az SNI nincs jelölve, de az osztály gyógypedagógiai/logopédiai jelölése megtörtént, a cellában 'Nem' érték jelenik meg.
- AE oszlop Sajátos nevelési igény integráltan nevelt: Testreszabás beállítástól függ, hogy az intézmény kezeli-e ezeket az adatokat. Amennyiben az intézmény nem kezeli ezeket az adatokat, a cellában '-' jelenik meg. Amennyiben a tanulónál jelölve van a 'Sajátos nevelési igényű' jelölőnégyzet ÉS olyan osztályba/csoportba van besorolva, ahol van legalább 1 olyan tanuló, aki nem SNI-s, integráltan oktatottnak számít, azaz 'Igen' érték jelenik meg a cellában. Amennyiben minden tanuló SNI-s az osztályban/csoportjaiban, 'Nem' érték kerül megjelenítésre a cellában.
- AF oszlop Fogyatékosság: Testreszabás beállítástól függ, hogy az intézmény kezeli-e ezeket az adatokat. Amennyiben az intézmény nem kezeli ezeket az adatokat, a cellában '-' jelenik meg. Amennyiben a tanulónál jelölve van a 'Sajátos nevelési igényű' jelölőnégyzet és a 'Fogyatékosság néhány típusa' mezőhöz került érték beállításra, a cellában a mező értéke kerül megjelenítésre. 'Na' érték esetén a cellában '-' jelenik meg.
- AG oszlop Kiemelten tehetséges: Tanuló adatlapján, a 'Tanügy' fülön, amennyiben jelölve van a 'Kiemelten tehetséges' jelölőnégyzet, a cellában 'Igen' érték kerül megjelenítésre. Amennyiben a mező nincs jelölve, a cellában 'Nem' érték jelenik meg.

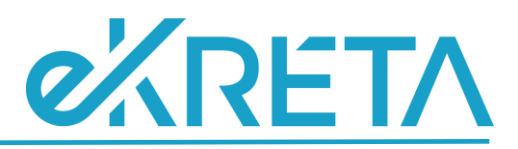

- AH oszlop Évfolyamismétlő: Tanuló adatlapján, a 'Tanügy' fülön, amennyiben jelölve van az 'Évismétlő' jelölőnégyzet, a cellában 'Igen' érték kerül megjelenítésre. Amennyiben a mező nincs jelölve, a cellában 'Nem' érték jelenik meg.
- Al oszlop Egyéni tanrend szerint tanul: Tanuló adatlapján, a 'Tanügy' fülön, amennyiben jelölve van az 'Egyéni munkarend' és az 'Egyéni munkarend vége' mező értéke nincs beállítva, vagy jövőbeli dátum, a cellában 'Igen' érték jelenik meg. Amennyiben nincs jelölve az 'Egyéni munkarend' jelölőnégyzet vagy az 'Egyéni munkarend vége' mező érték múltbeli dátum, a cellában 'Nem' érték jelenik meg.
- AJ oszlop Más településről bejár: Tanuló adatlapján, a 'Tanügy' fülön, amennyiben jelölve van az 'Bejáró' jelölőnégyzet, a cellában 'Igen' érték kerül megjelenítésre. Amennyiben a mező nincs jelölve, a cellában 'Nem' érték jelenik meg.
- AK oszlop Kollégiumban lakik: Tanuló adatlapján, a 'Szociális' fülön, amennyiben jelölve van az 'Kollégiumi ellátásban részesülő' jelölőnégyzet, a cellában 'Igen' érték kerül megjelenítésre. Amennyiben a mező nincs jelölve, a cellában 'Nem' érték jelenik meg.
- AL oszlop Externátusi ellátásban részesített: Tanuló adatlapján, a 'Szociális' fülön, amennyiben jelölve van az 'Externátusi ellátásban részesített' jelölőnégyzet, a cellában 'Igen' érték kerül megjelenítésre. Amennyiben a mező nincs jelölve, a cellában 'Nem' érték jelenik meg.
- AM oszlop Szociális ösztöndíjban, illetve szociális támogatásban részesül: Tanuló adatlapján, a 'Szociális' fülön, amennyiben jelölve van az 'Szociális ösztöndíj' jelölőnégyzet, a cellában 'Igen' érték kerül megjelenítésre. Amennyiben a mező nincs jelölve, a cellában 'Nem' érték jelenik meg.
- AN oszlop Étkeztetésben részesül: Tanuló adatlapján, a 'Szociális' fülön megtalálható 'Étkezési kedvezmény' mezőhöz beállított érték kerül megjelenítésre.
- AO oszlop Gyakorlathoz köthető jogviszony: A cellában a tanuló adatlapján, a 'Tanügy' fülön beállított, alábbi 3 mező egyikének elnevezése kerülhet megjelenítésre:
  - Szakképzési munkaszerződéssel
  - Tanulószerződés
  - Együttműködési megállapodásos

Amennyiben a tanulóhoz egyik fent megjelölt mező sem került beállításra, a cellában '-' érték jelenik meg.

- AP oszlop Beilleszkedési, tanulási, magatartási nehézséggel küzdő: Testreszabás beállítástól függ, hogy az intézmény kezeli-e ezeket az adatokat. Amennyiben az intézmény nem kezeli, a cellában '-' jelenik meg. Tanuló adatlapján, az SNI/BTMN fülön, amennyiben jelölve van a 'Beilleszkedési, tanulási és magatartási problémával küzdő' jelölőnégyzet, a cellában 'Igen' érték, amennyiben nincs jelölve, 'Nem' érték jelenik meg.
- AQ oszlop Napköziotthoni ellátásban részesül: Tanuló adatlapján, a 'Szociális' fülön, amennyiben jelölve van az 'Napköziotthoni ellátásban részesül' jelölőnégyzet, a cellában 'Igen' érték kerül megjelenítésre. Amennyiben a mező nincs jelölve, a cellában 'Nem' érték jelenik meg.
- AR oszlop Hátrányos helyzet: A tanuló adatlapján, a 'Szociális' fülön megtalálható 'Hátrányos helyzet' mezőhöz beállított érték kerül megjelenítésre a cellában.

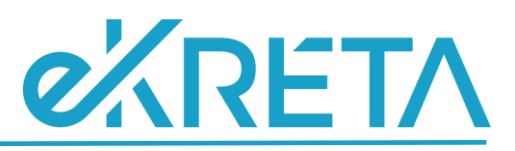

- AS oszlop Rendszeres gyermekvédelmi kedvezményben részesül: Amennyiben a tanuló adatlapján, a 'Szociális' fülön jelölésre kerül a 'Rendszeres gyermekvédelmi kedvezményben részesül' jelölőnégyzet mező, a cellában 'Igen' érték kerül megjelenítésre. Amennyiben a mező nincs jelölve, a cellában 'Nem' érték kerül megjelenítésre.
- AT oszlop Számítógépet oktatási célra használ: Amennyiben a tanuló adatlapján, a 'Tanügy' fülön jelölésre kerül a 'Számítógépet oktatási célra használ' jelölőnégyzet mező, a cellában 'Igen' érték kerül megjelenítésre. Amennyiben a mező nincs jelölve, a cellában 'Nem' érték kerül megjelenítésre.
- AU oszlop Hit- és erkölcstan oktatásban vesz részt: Az érték TTF vizsgálatával kerül meghatározásra. Amennyiben TTF alapján a tanulóhoz köthető a 'Hit- és erkölcstan' tárgykategória, a cellában 'Igen' érték jelenik meg. Amennyiben a tárgykategória nem köthető a tanulóhoz a cellában szereplő érték 'Nem' lesz.
- AV oszlop Etika oktatásban részesül: Az érték TTF vizsgálatával kerül meghatározásra. Amennyiben TTF alapján a tanulóhoz köthető a 'Etika' tárgykategória, a cellában 'Igen' érték jelenik meg. Amennyiben a tárgykategória nem köthető a tanulóhoz a cellában szereplő érték 'Nem' lesz.
- AW oszlop Nyelvoktatásban részesül: A cellában megjelenített érték TTF és tárgykategória vizsgálatával kerül meghatározásra. Amennyiben az alábbi listában megjelölt tárgykategória TTF alapján a tanulóhoz köthető az adott feladatellátási helyen, a cellában 'Igen' érték jelenik meg. Amennyiben a tárgykategória nem köthető a tanulóhoz az adott feladatellátási helyen, a cellában szereplő érték 'Nem' lesz.
  - Angol nyelv
  - Német nyelv
  - Orosz nyelv
  - Francia nyelv
  - Olasz nyelv
  - Spanyol nyelv
  - Latin nyelv
  - Egyéb idegen nyelv
  - Két tanítási nyelvű célnyelv
  - Két tanítási nyelvű célnyelv Angol nyelv
  - Két tanítási nyelvű célnyelv Német nyelv
  - Két tanítási nyelvű célnyelv Orosz nyelv
  - Két tanítási nyelvű célnyelv Francia nyelv
  - Két tanítási nyelvű célnyelv Olasz nyelv
  - Két tanítási nyelvű célnyelv Spanyol nyelv
  - Két tanítási nyelvű célnyelv Egyéb idegen nyelv
  - Első idegen nyelv Angol nyelv
  - Első idegen nyelv Német nyelv
  - Első idegen nyelv Orosz nyelv
  - Első idegen nyelv Francia nyelv
  - Első idegen nyelv Olasz nyelv
  - Első idegen nyelv Spanyol nyelv
  - Első idegen nyelv Latin nyelv
  - Első idegen nyelv Egyéb idegen nyelv

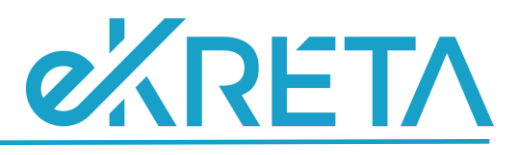

- Második idegen nyelv Angol nyelv
- Második idegen nyelv Német nyelv
- Második idegen nyelv Orosz nyelv
- Második idegen nyelv Francia nyelv
- Második idegen nyelv Olasz nyelv
- Második idegen nyelv Spanyol nyelv
- Második idegen nyelv Latin nyelv
- Második idegen nyelv Egyéb idegen nyelv
- AX oszlop Nyelvoktatás alól felmentett: Amennyiben a tanuló adatlapján, a 'Felmentések' fülön nem került a tanulóhoz rögzítésre felmentés, vagy nem a nyelvi tárgykategóriák egyike szerepel a tantárgynál, amelyre a felmentés vonatkozik, a cellában 'Nem' érték jelenik meg. Ha a rögzített felmentés olyan tantárgy esetében került rögzítésre, melynek tárgykategóriája az AW oszlop szabályainál felsoroltak egyike és a felmentés vége jövőbeli vagy nincs kitöltve, a cellában 'Igen' érték jelenik meg. Ha a rögzített felmentés olyan tantárgy az AW oszlop szabályainál felsoroltak egyike és a felmentés olyan tantárgy esetében került rögzítésre, melynek tárgykategóriája az AW oszlop szabályainál felsoroltak egyike és a felmentés olyan tantárgy esetében került rögzítésre, melynek tárgykategóriája az AW oszlop szabályainál felsoroltak egyike és a felmentés vége műltbeli, a cellában 'Nem' érték jelenik meg.
- AY oszlop Tandíjas: Tanuló adatlapján, a 'Tanügy' fülön amennyiben jelölve van a 'Tandíjat fizető' jelölőnégyzet, a cellában 'Igen' érték kerül megjelenítésre. Amennyiben a mező nincs jelölve, a cellában 'Nem' érték jelenik meg.
- AZ oszlop Térítési díjas: Tanuló adatlapján, a 'Tanügy' fülön amennyiben jelölve van a 'Térítési díjat fizető' jelölőnégyzet, a cellában 'Igen' érték kerül megjelenítésre. Amennyiben a mező nincs jelölve, a cellában 'Nem' érték jelenik meg.
- BA oszlop Kezdő évfolyamos tanuló: A tanuló adott osztályához rögzített 'Évfolyam' mező értéke, vagy az osztályhoz beállított 'Összevont évfolyam' esetében a tanulóhoz beállított 'Összevont osztály évfolyam' mező értéke kerül vizsgálatra. Amennyiben az alábbi évfolyamok közül került bármelyik érték beállításra, a cellában 'Igen' érték jelenik meg:
  - 🕨 1 ált isk
  - > 9
  - 9 szakgimnázium
  - 🕨 9. technikum
  - 9. technikum (két tanítási nyelvű)
  - 9. szakgimnázium NKT
  - 9. szakgimnázium NKT (két tanítási nyelvű)
  - 🕨 9 gimnázium
  - 9 szakiskola
  - 9 készségfejlesztő iskola
  - 9/Ny
  - 9/Ny technikum nyelvi előkészítő
  - 9/Ny szakgimnázium NKT nyelvi előkészítő
  - 9/Ny gimnázium nyelvi előkészítő
  - 🕨 9/Kny
  - 9/Kny technikum két tanítási nyelvű előkészítő
  - 9/Kny gimnázium két tanítási nyelvű előkészítő
  - 9/AJKP
  - 9/AJTP

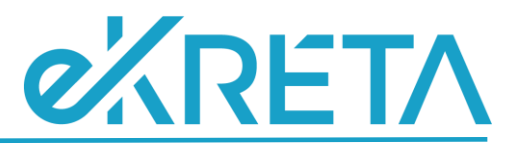

- 9/E szakiskola előkészítő enyhe értelmi fogyatékos
- Dobbantó évfolyam
- 9. orientációs évfolyam
- 1/9
- 1/9 4-es szintű szakképző iskola
- > 1/11
- > 1/13
- 1/13 5-ös szintű technikum
- 🕨 Ksz/11
- Ksz/11 4-es szintű szakképző iskola közismeret nélküli
- 9/S szakiskola enyhe értelmi fogyatékosok
- 🕨 Kk 12
- Kk 12 szakképző iskola két éves érettségire felkészítő

Amennyiben egyéb évfolyam érték került meghatározásra a cellában 'Nem' érték fog megjelenni. Amennyiben nem került évfolyam érték beállításra vagy 'Na' érték szerepel az adott mezőben, a cellában '-' kerül megjelenítésre.

- BB oszlop Diáksportkör tagja: Amennyiben a tanuló adatlapján, a 'Tanügy' fülön jelölésre kerül a 'Diáksportkör tagja' jelölőnégyzet mező, a cellában 'Igen' érték kerül megjelenítésre. Amennyiben a mező nincs jelölve, a cellában 'Nem' érték jelenik meg.
- BC oszlop Szabóky Adolf Szakképzési Ösztöndíjban részesülők (hiány-szakképesítési tanulók): Amennyiben a tanuló adatlapján, a 'Tanügy' fülön jelölésre kerül a 'Szabóky Adolf Szakképzési Ösztöndíjban részesül' jelölőnégyzet mező, a cellában 'Igen' érték kerül megjelenítésre. Amennyiben a mező nincs jelölve, a cellában 'Nem' érték fog szerepelni.
- BD oszlop Arany János Tehetséggondozó Program: Amennyiben a tanuló adott osztályánál jelölve van az 'Arany János program' jelölőnégyzet és kitöltésre került az 'Alprogram' mező, a cellában az 'Alprogram' mező értéke kerül megjelenítésre. Amennyiben az 'Arany János program' jelölésre került, de az 'Alprogram' mezőbe nem került érték beállításra, 'Igen' érték jelenik meg az adott cellában. Amennyiben nem került jelölésre az 'Arany János program' mező, a cellában 'Nem' érték fog szerepelni.

BE oszlop – Emelt szintű oktatásban vesz részt: Kizárólag gimnáziumi ellátott feladat esetében kerül kitöltésre, egyéb ellátott feladat esetében '-' kerül megjelenítésre. Amennyiben az alábbi táblázatban szereplő tárgykategóriák bármelyikét magasabb heti óraszámban tanulja TTF alapján, mint a tanuló adott évfolyamánál szereplő oszlopban megjelölt érték, a cellában 'Igen' érték kerül megjelenítésre. Azonos vagy alacsonyabb óraszám esetén, illetve ha a tanulóhoz az adott tantárgyak egyike sem köthető, 'Nem' érték kerül a cellába. Az alábbi táblázatban megjelölt 'NYEK' oszlop, az alábbi évfolyamokat foglalja magába:

- 9/Ny
- > 9/Ny technikum nyelvi előkészítő
- 9/Ny szakgimnázium (művészeti, pedagógiai, közművelődési) nyelvi előkészítő
- 9/Ny gimnázium nyelvi előkészítő
- 9/Kny
- 9/Kny technikum két tanítási nyelvű előkészítő
- 9/Kny gimnázium két tanítási nyelvű előkészítő

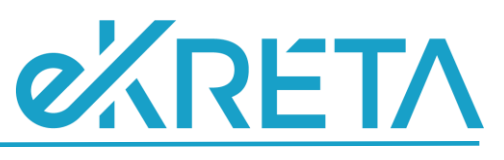

| Tárgykategória                                  | NYEK | 9 | 10 | 11 | 12 |
|-------------------------------------------------|------|---|----|----|----|
| Biológia                                        |      | 3 | 2  |    |    |
| Első idegen nyelv - Angol nyelv                 | 18   | 3 | 3  | 4  | 4  |
| Első idegen nyelv - Egyéb idegen nyelv          | 18   | 3 | 3  | 4  | 4  |
| Első idegen nyelv - Francia nyelv               | 18   | 3 | 3  | 4  | 4  |
| Első idegen nyelv - Latin nyelv                 | 18   | 3 | 3  | 4  | 4  |
| Első idegen nyelv - Német nyelv                 | 18   | 3 | 3  | 4  | 4  |
| Első idegen nyelv - Olasz nyelv                 | 18   | 3 | 3  | 4  | 4  |
| Első idegen nyelv - Orosz nyelv                 | 18   | 3 | 3  | 4  | 4  |
| Első idegen nyelv - Spanyol nyelv               | 18   | 3 | 3  | 4  | 4  |
| Ének-zene                                       |      | 1 | 1  |    |    |
| Fizika                                          |      | 2 | 3  |    |    |
| Informatika                                     | 3    | 2 | 1  | 2  |    |
| Kémia                                           |      | 1 | 2  |    |    |
| Magyar nyelv és irodalom                        |      | 3 | 4  | 4  | 4  |
| Második idegen nyelv - Angol nyelv              |      | 3 | 3  | 3  | 3  |
| Második idegen nyelv - Egyéb idegen nyelv       |      | 3 | 3  | 3  | 3  |
| Második idegen nyelv - Francia nyelv            |      | 3 | 3  | 3  | 3  |
| Második idegen nyelv - Latin nyelv              |      | 3 | 3  | 3  | 3  |
| Második idegen nyelv - Német nyelv              |      | 3 | 3  | 3  | 3  |
| Második idegen nyelv - Olasz nyelv              |      | 3 | З  | З  | З  |
| Második idegen nyelv - Orosz nyelv              |      | 3 | З  | З  | З  |
| Második idegen nyelv - Spanyol nyelv            |      | 3 | 3  | 3  | 3  |
| Matematika                                      |      | 3 | 3  | 3  | 3  |
| Mozgóképkultúra és médiaismeret                 |      |   |    |    | 1  |
| Művészetek                                      |      |   |    | 1  |    |
| Osztályfőnöki, élet- és pályatervezés           | 1    | 1 | 1  | 1  | 1  |
| Társadalmi, állampolgári és gazdasági ismeretek |      |   |    |    | 1  |
| Természettudomány                               |      |   |    | 2  |    |
| Természettudomány és földrajz                   |      | 2 | 1  |    |    |
| Testnevelés és egészségfejlesztés               | 5    | 5 | 5  | 5  | 5  |
| Testnevelés és sport                            | 5    | 5 | 5  | 5  | 5  |
| Történelem                                      |      | 2 | 2  | 3  | 3  |
| Vizuális kultúra                                |      | 1 | 1  |    |    |

- BF oszlop Emelt szintű oktatás tantárgy 1: Kizárólag gimnáziumi ellátott feladat esetében kerül kitöltésre, egyéb ellátott feladat esetében '-' kerül megjelenítésre. A cellában megjelenített érték TTF és a BE oszlopnál megjelölt tárgykategóriák és értékeik vizsgálatával kerül meghatározásra. A tanulóhoz köthető tárgykategóriák közül a legmagasabb óraszámú kerül megjelenítésre (óraszám egyezőség esetén ABC sorrend), amennyiben a meghatározott heti óraszámon felül tanulja a tanuló TTF alapján. Amennyiben a gimnáziumi tanulóhoz nem köthető olyan tárgykategória, melyet heti szinten magasabb óraszámban tanul, mint a BE oszlopnál megjelölt táblában szereplő érték, a cellában '-' érték jelenik meg.
- BG oszlop Emelt szintű oktatás tantárgy 2: Kizárólag gimnáziumi ellátott feladat esetében kerül kitöltésre, egyéb ellátott feladat esetében '-' kerül megjelenítésre. A cellában megjelenített érték TTF és a BE oszlopnál megjelölt tárgykategóriák és értékeik vizsgálatával

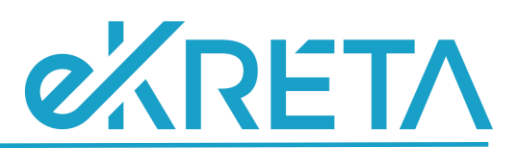

kerül meghatározásra. A tanulóhoz köthető tárgykategóriák közül a 2. legmagasabb óraszámú kerül megjelenítésre (óraszám egyezőség esetén ABC sorrend), amennyiben a meghatározott heti óraszámon felül tanulja a tanuló TTF alapján. Amennyiben a gimnáziumi tanulóhoz nem köthető olyan tárgykategória, vagy maximum 1 (mely a BE oszlopban már szerepel), melyet heti szinten magasabb óraszámban tanul, mint a BE oszlopnál megjelölt táblában szereplő érték, a cellában '-' érték jelenik meg.

- BH oszlop Emelt szintű oktatás tantárgy 3: Kizárólag gimnáziumi ellátott feladat esetében kerül kitöltésre, egyéb ellátott feladat esetében '-' kerül megjelenítésre. A cellában megjelenített érték TTF és a BE oszlopnál megjelölt tárgykategóriák és értékeik vizsgálatával kerül meghatározásra. A tanulóhoz köthető tárgykategóriák közül a 3. legmagasabb óraszámú kerül megjelenítésre (óraszám egyezőség esetén ABC sorrend), amennyiben a meghatározott heti óraszámon felül tanulja a tanuló TTF alapján. Amennyiben a gimnáziumi tanulóhoz nem köthető olyan tárgykategória, vagy maximum 2 (mely a BE és BG oszlopokban már szerepel), melyet heti szinten magasabb óraszámban tanul, mint a BE oszlopnál megjelölt táblában szereplő érték, a cellában '-' érték jelenik meg.
- BI oszlop Tanult idegen nyelv 1: A cellában megjelenített érték TTF és tárgykategória vizsgálatával kerül meghatározásra. Az AW oszlopnál megjelölt nyelvi elemekből a tanulónál, az adott feladatellátási helyre vonatkozóan, a legmagasabb óraszámú nyelvi tárgykategória kerül megjelenítésre. Amennyiben a tanulóhoz nem köthető TTF alapján a nyelvi tárgykategóriák egyike sem, a cellában '-' jelenik meg.
- BJ oszlop Tanult idegen nyelv 2: A cellában megjelenített érték TTF és tárgykategória vizsgálatával kerül meghatározásra. Az AW oszlopnál megjelölt nyelvi elemekből a tanulónál az adott feladatellátási helyre vonatkozóan a 2. legmagasabb óraszámú nyelvi tárgykategória kerül megjelenítésre. Amennyiben a tanulóhoz nem köthető TTF alapján a nyelvi tárgykategóriák egyike sem vagy csak egy amely a BI oszlopban már megjelenítésre került, a cellában '-' jelenik meg.
- BK oszlop Tanult idegen nyelv 3: A cellában megjelenített érték TTF és tárgykategória vizsgálatával kerül meghatározásra. Az AW oszlopnál megjelölt nyelvi elemekből a tanulónál az adott feladatellátási helyre vonatkozóan a 2. legmagasabb óraszámú nyelvi tárgykategória kerül megjelenítésre. Amennyiben a tanulóhoz nem köthető TTF alapján a nyelvi tárgykategóriák egyike sem vagy maximum 2, melyek már a BI és BJ oszlopokban már megjelenítésre kerültek, a cellában '-' jelenik meg.
- BL oszlop Tanuló nemzetiségi nyelvoktatása: A tanuló adott osztályánál amennyiben jelölve van az 'Nemzetiségi' jelölőnégyzet 'Igen' érték, amennyiben nem került jelölésre 'Nem' érték jelenik meg a cellában.
- BM oszlop Egész napos iskolai oktatásban részesül: Kizárólag általános iskolai ellátott feladat esetében kerül kitöltésre. Az intézmény többi ellátott feladata esetében a cellában '-' jelenik meg. Amennyiben a tanuló adatlapján, a 'Tanügy' fülön jelölésre kerül a 'Egész napos iskolai oktatásban részesül' jelölőnégyzet mező, a cellában 'Igen' érték kerül megjelenítésre. Amennyiben a mező nincs jelölve, a cellában 'Nem' érték kerül megjelenítésre.
- BN oszlop A 9. évfolyamosok közül a 8. évfolyamot az előző tanévben végezte: Amennyiben a tanuló adatlapján, a 'Tanügy' fülön jelölésre kerül a ' A 9. évfolyamosok közül a 8. évfolyamot az előző tanévben végezte' jelölőnégyzet mező, a cellában 'Igen' érték kerül megjelenítésre. Amennyiben a mező nincs jelölve, a cellában 'Nem' érték kerül megjelenítésre.

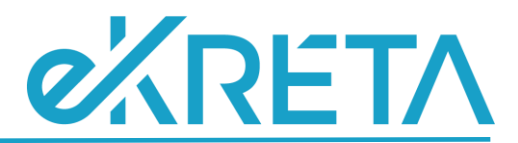

BO oszlop - Otthon nyújtott ellátási formában részesül: Amennyiben a tanuló adatlapján, a 'Szociális' fülön jelölésre kerül a 'Otthon nyújtott ellátási formában részesül' jelölőnégyzet mező, a cellában 'Igen' érték kerül megjelenítésre. Amennyiben a mező nincs jelölve, a cellában 'Nem' érték kerül megjelenítésre.